## Attorney Request for E-Filing Access to NextGen Puerto Rico Bankruptcy Court

You must have an upgraded PACER account to request e-filing access in a NextGen court. If your PACER account was created prior to August 2014, you must first upgrade your account.

- 1. From the <u>PACER</u> homepage, login to "Manage My Account".
- 2. Select the "Maintenance" tab and select the "Attorney Admissions / E-file Registration" link.

| Account Number<br>Username<br>Account Balance<br>Case Search Status<br>Account Type | Upgraded PACER Account |                                                                                                    |
|-------------------------------------------------------------------------------------|------------------------|----------------------------------------------------------------------------------------------------|
| Settings Maintenar                                                                  | nce Usage              |                                                                                                    |
| Update Personal Info<br>Update Address Info<br>Check E-File Status                  | ormation<br>rmation    | Attorney Admissions / E-File Registration<br>Non-Attorney E-File Registration<br>E-File Registration/Maintenance History |

 On "Court Type" select "US Bankruptcy Courts", then on "Court" select "Puerto Rico Bankruptcy". Click Next.

| Account Number<br>Username<br>Account Balance<br>Case Search Status                                                                                                    | Northland<br>Northland<br>REIN<br>Nam |  |  |  |
|----------------------------------------------------------------------------------------------------|---------------------------------------|--|--|--|
| Account Type                                                                                                    | Upgraded PACER Account                |  |  |  |
| In what court do you want to practice?<br>* Required Information                                                                                                    |                                       |  |  |  |
| Court Type *                                                                                                    | U.S. Bankruptcy Courts                |  |  |  |
| Court *                                                                                                    | Puerto Rico Bankruptcy Court (        |  |  |  |
| Note: Centralized attorney admissions and e-file registration are currently not available for all courts. If you do not see a court listed, please visit that court's website. To find more information on all courts, visit the <u>Court CM/ECF Lookup page</u> . |                                       |  |  |  |

4. Select the applicable registration. **Members of the Federal Bar** and **Government attorneys** must click **E-File Registration Only. Pro Hac Vice attorneys** must click **Pro Hac Vice**.

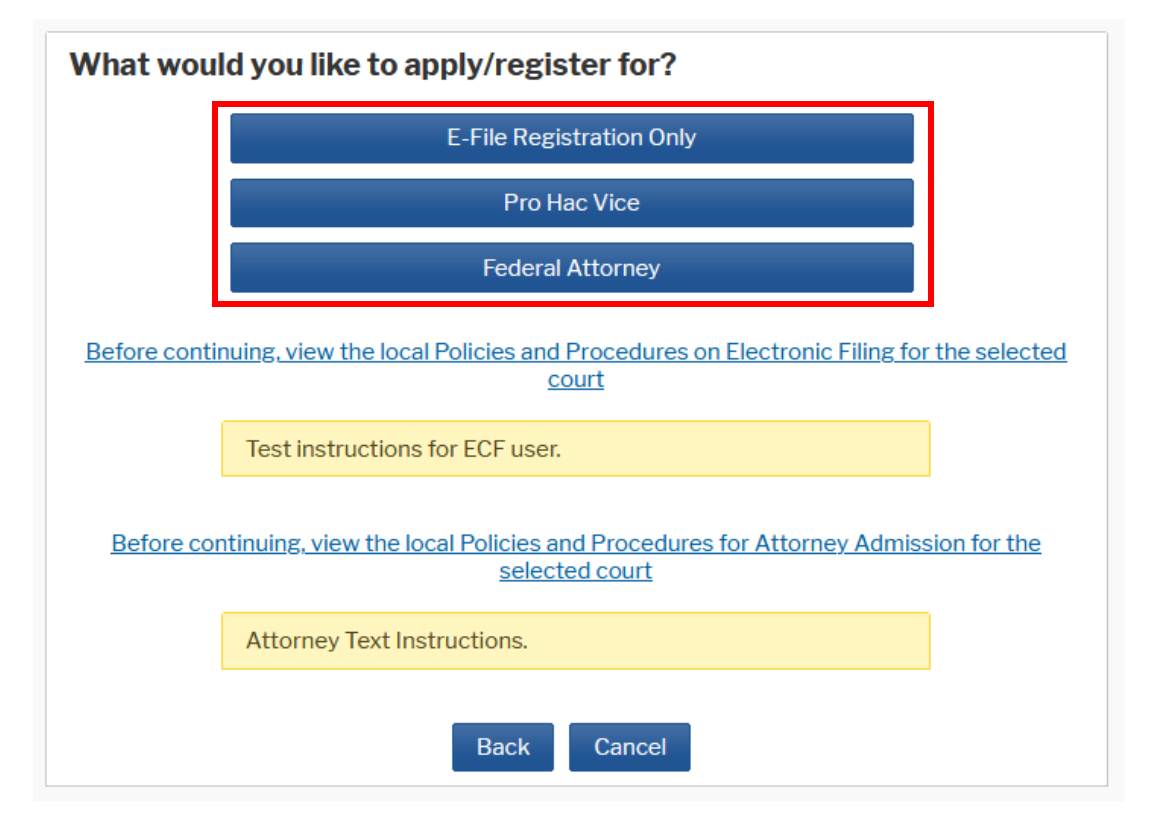

5. Verify your personal information and complete the required fields on the Registration screen, and then click Next.

| Complete all sections of E-File Registration                                                                      |                      |                                                                                          |  |  |
|----------------------------------------------------------------------------------------------------|----------------------|------------------------------------------------------------------------------------------|--|--|
| Filer Information                                                                                                 |                      |                                                                                          |  |  |
| * Required Information                                                                                            |                      |                                                                                          |  |  |
| Role in Court *                                                                                                   | Select Role in Court |                                                                                          |  |  |
| Name                                                                                                    | Select Role in Court |                                                                                          |  |  |
| I acknowledge tha<br>above. Note: If mo<br>account for the inc<br>one. *                                          | Attorney             | egistration for the individual listed                                                    |  |  |
|                                                                                                    | Trustee              | his account, you must create a new PACER<br>ivileges, if she or he does not already have |  |  |
|                                                                                                    | US Trustee           |                                                                                          |  |  |
| Please verify your address. You may also enter a different address from the one provided for<br>your CSO account. |                      |                                                                                          |  |  |
| Use a different address. Checking this will clear the address fields below.                                       |                      |                                                                                          |  |  |
| Firm/Office                                                                                                    |                      |                                                                                          |  |  |
| Unit/Department                                                                                                   |                      |                                                                                          |  |  |

6. Acknowledge the policies and procedures for attorney e-filers by selecting all

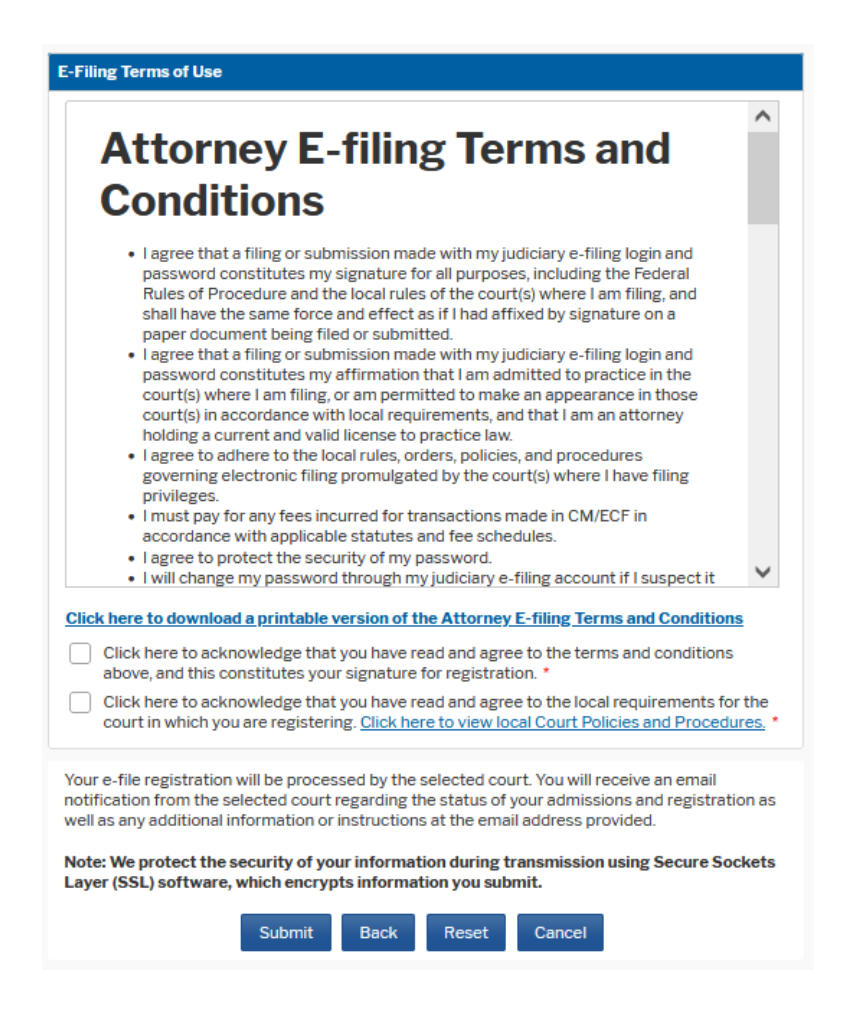

7. Click **Submit**. The court will review your request and provide you with further instructions via email.